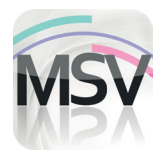

## **MiniScreen Viewer**

## Installationsanleitung

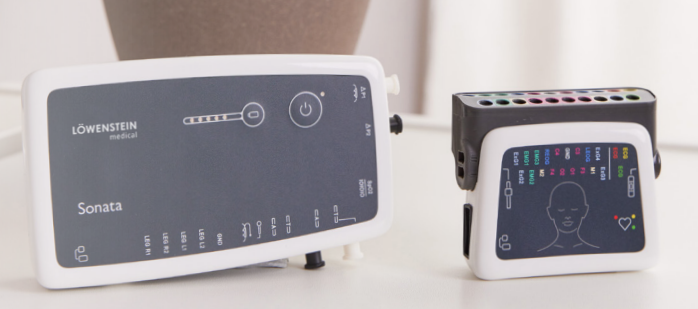

LÖWENSTEIN

medical

## Sehr geehrte Kundin, sehr geehrter Kunde,

Sie haben sich für ein schlafdiagnostisches Gerät aus unserem Hause entschieden oder Ihr Gerät kommt aus der Wartung/Reparatur. Entweder Sie haben zusammen mit dem Gerät die Software-CD "MiniScreen Viewer" erhalten oder von uns einen Download-Link zugesandt bekommen. Es ist zwingend notwendig, dass Sie die Software "MiniScreen Viewer" bei sich aktualisieren oder installieren. Bitte gehen Sie dazu gemäß der nachstehenden Anleitung vor.

| – 1 ––––––                                                                                            | _ 2                                                     |
|----------------------------------------------------------------------------------------------------|---------------------------------------------------------|
| •                                                                                                    | -                                                       |
|                                                                                                    | Installation MSV                                        |
|                                                                                                    |                                                         |
| > msv DVD-RW- (E:) MSV 5.                                                                             |                                                         |
|                                                                                                    |                                                         |
|                                                                                                    |                                                         |
| 🌮 setup.exe                                                                                           |                                                         |
|                                                                                                    |                                                         |
|                                                                                                    |                                                         |
|                                                                                                    | Deutsch V Start!                                        |
| Legen sie entweder die Software-CD in das Laufwerk Ihres                                              | LÓWINSTIN Redail                                        |
| Rechners ein, wählen per Doppelklick die Installations-CD                                             |                                                         |
| im Explorer oder öffnen Sie die von Ihnen heruntergeladene                                            |                                                         |
| Installationsdatei der "MiniScreen Viewer" Software.                                                  | Im Installationsassistenten wählen Sie Ihre Sprache aus |
| Starten Sie die Installation mittels Doppelklick auf <b>setup.exe</b> .                               | und bestätigen mit <b>Start!</b> .                      |
|                                                                                                    |                                                         |
|                                                                                                    |                                                         |
| - 3                                                                                                   | <b>4</b>                                                |
|                                                                                                    |                                                         |
|                                                                                                    | LM Installationsprogramm                                |
| Es wurde keine Softwareversion gefunden. Bitte<br>wählen Sie das gewünschte Laufwerk zur Installation | LM Installationsprogramm                                |
| aus.                                                                                                  | INDV                                                    |
| ОК                                                                                                    | Ziel-Laufwerk:                                          |
|                                                                                                    | 📥 C\ 🖌 🖌 🖌 🛉                                            |
| Information                                                                                           | Einstellungen der vorherigen Version übernehmen         |
| Auf folgenden Laufwerken wurde eine Softwareversion                                                   | (dringend empfohlen)                                    |
| Gefunden:<br>C: (Ver. 5. )                                                                            | Demo-Messung installieren                               |
|                                                                                                    | Polygraphie                                             |
| ОК                                                                                                    | Start Abbruch About                                     |
|                                                                                                    |                                                         |
| Je nachdem, ob Sie die Software neu installieren oder                                                 |                                                         |
| aktualisieren, öffnet sich eines der beiden Fenster.                                                  | Wir emptehlen die Standard-Einstellungen beizubehalten. |
| Bestatigen Sie mit <b>OK</b> .                                                                        | Klicken Sie auf <b>Start</b> .                          |
|                                                                                                    |                                                         |

| 5                                                                                                    | <u> </u>                                                                                           |
|----------------------------------------------------------------------------------------------------|----------------------------------------------------------------------------------------------------|
| 5                                                                                                    | Bestatigung                                                                                        |
| Setup X                                                                                                    | Sall eine Verknünfung auf dem Windows-Deckton                                                      |
|                                                                                                    | erstellt werden?                                                                                   |
| Einzurichtende Geräte:                                                                                                    | Ja Nein                                                                                            |
| EasyScreen, MiniScreen 8/12                                                                                                    | USB-Installation X                                                                                 |
| MiniScreen plus/PRO                                                                                                    | Auswahl der nächsten Aktion                                                                        |
| Sonata / Scala / Samoa                                                                                                    | IVBY                                                                                               |
| OK Abbruch                                                                                                    | Installation / Reparatur / Update (empfohlen)                                                      |
| т.                                                                                                    | O Deinstallation                                                                                   |
| Neuinstallation:<br>Wählen Sie Ihr Gerät aus                                                                                                    | Abbruch weiter >>                                                                                  |
|                                                                                                    |                                                                                                    |
| Aktualisierung:                                                                                                    | Bestätigen Sie mit <b>Ja</b> .<br>Dann wählen Sie <b>Installation / Penaratur / Undate</b> aus und |
| Alle Einstellungen werden beibenalten.<br>Bestätigen Sie die Auswahl mit <b>OK</b>                                                                                                    | bestätigen die Auswahl mit weiter                                                                  |
| bestudgen sie die Auswahl nit on.                                                                                                    |                                                                                                    |
| Image: Windows-Sicherheit X   Möchten Sie diese Gerätesoftware installieren? X   Name: Heinen + Löwenstein GmbH Herausgeber: Dr. Fenyves & Gut Deutschland GmbH   Software von "Dr. Fenyves Gut Deutschland GmbH Installieren   Software von "Dr. Fenyves Gut Deutschland Installieren   Software von "Dr. Fenyves Gut Deutschland Installieren   Software von "Dr. Fenyves Gut Deutschland Installieren   Software von "Dr. Fenyves dut Deutschland Installieren   Software von "Dr. Fenyves dut Deutschland Installieren   Software von "Dr. Fenyves dut Deutschland Installieren   Software von "Dr. Fenyves dut Deutschland Installieren   Software von "Dr. Fenyves dut Deutschland Installieren   Software von "Dr. Fenyves dut Deutschland Installieren   Software von "Dr. Fenyves dut Deutschland Installieren   Software von "Dr. Fenyves dut Deutschland Installieren   Software von "Dr. Fenyves dut Deutschland Installieren   Software von "Dr. Fenyves dut Deutschland Installieren   Software von "Dr. Fenyves dut Deutschland Installieren   Software von "Dr. Fenyves dut Deutschland Installieren   Software von "Dr. Fenyves dut Deutschland </th <th>8<br/>Festătigung X<br/>Vorgang erfolgreich beendet<br/>OK<br/>Information X<br/>Information X</th> | 8<br>Festătigung X<br>Vorgang erfolgreich beendet<br>OK<br>Information X<br>Information X          |
| Bestätigen Sie diese Dialogbox indem Sie auf <b>Installieren</b><br>klicken.                                                                                                    | ок<br>Bestätigen Sie mit <b>OK</b> .                                                               |

Sollten Sie während des Installationsvorganges Hilfe benötigen, wenden Sie sich bitte an unseren technischen Service unter der Telefonnummmer: **02603 9600-666** 

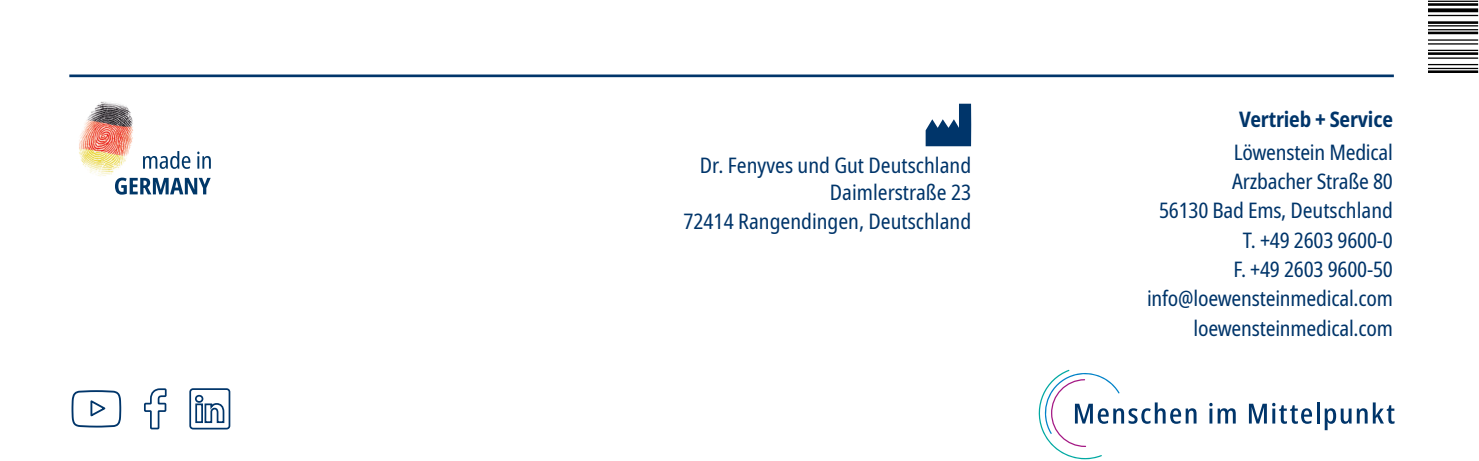